## 19년도 1학기 학생생활관 신청방법

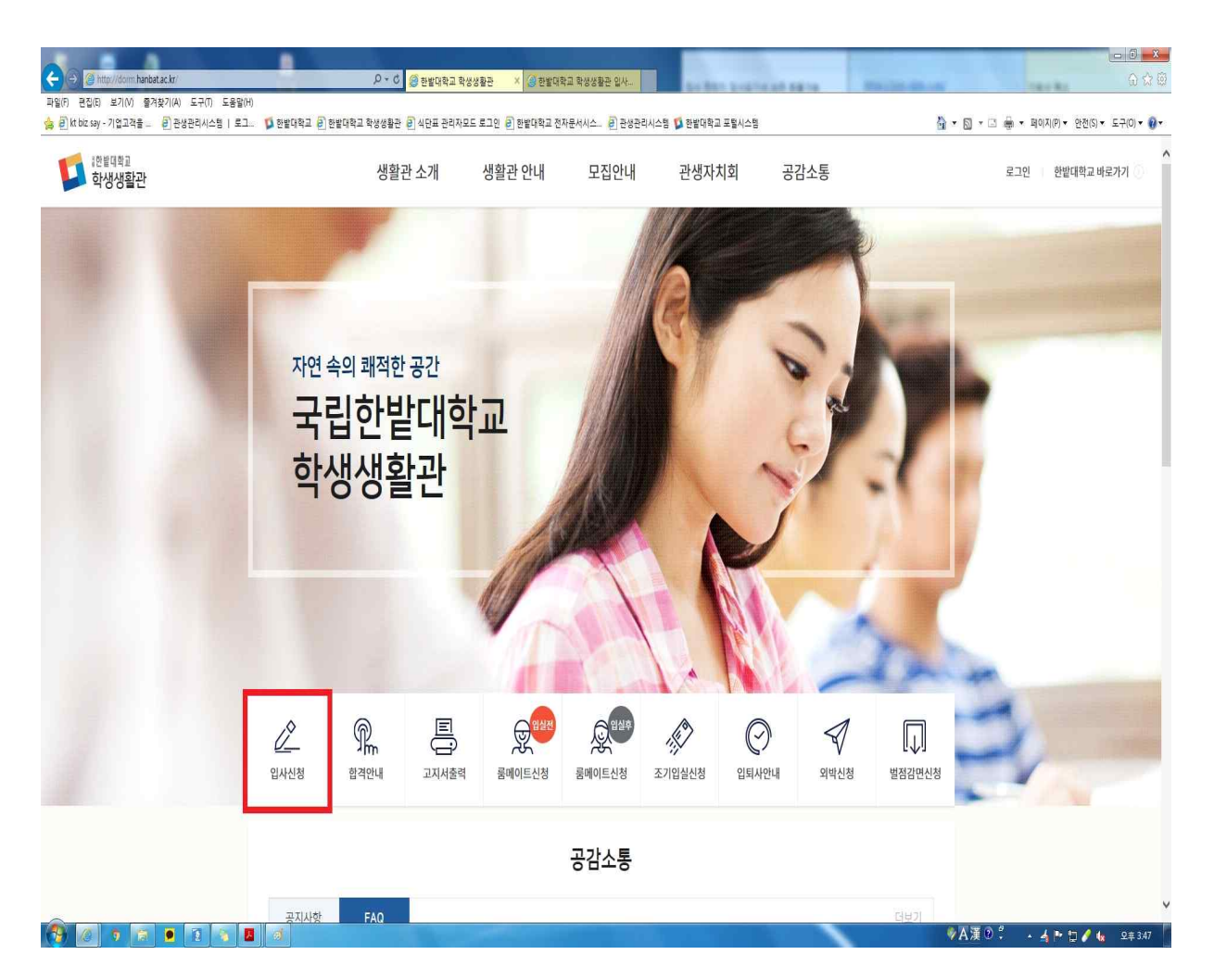

- 한밭대학교 학생생활관 홈페이지(<u>http://dorm.hanbat.ac.kr/</u>)로 접속합니다.
- 2. '입사신청'을 눌러 신청란으로 접속합니다.

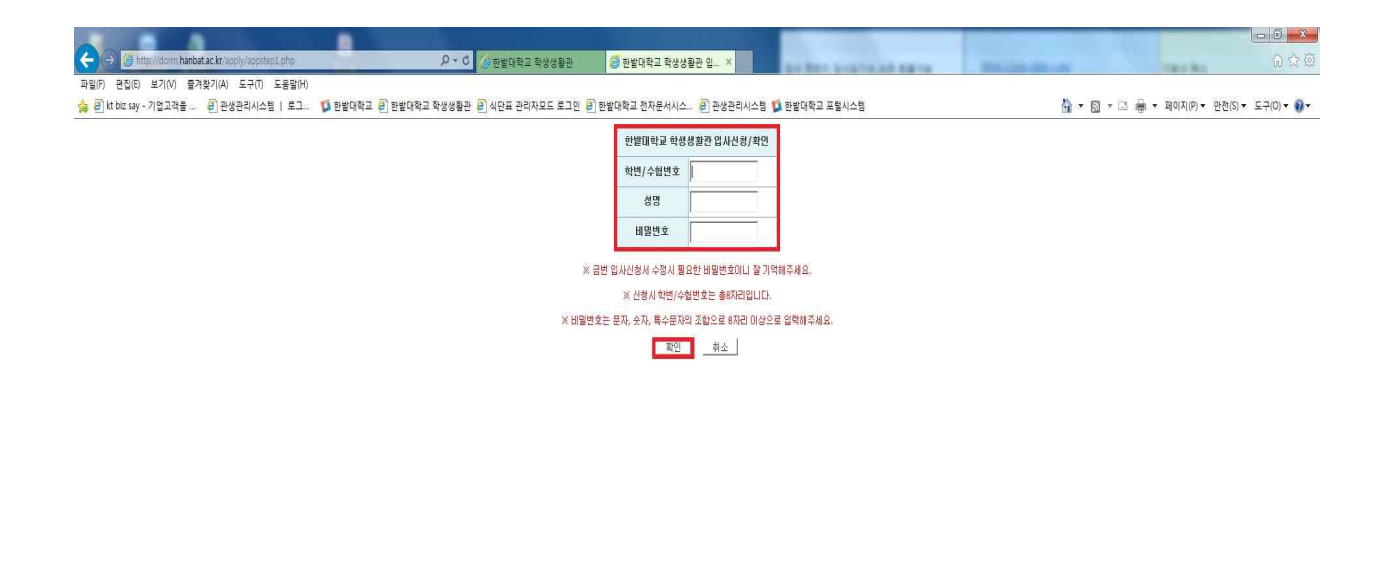

신입생의 경우 수험번호, 재학생의 경우 학번을 입력하고,
성명과 비밀번호(본인확인용)를 입력 후 '확인'을 누릅니다.

| 학변/수험변호  |                                                                           | 성명      |                                                                                               |  |
|----------|---------------------------------------------------------------------------|---------|-----------------------------------------------------------------------------------------------|--|
| 수업형태     | ○ 주간 ○ 야간                                                                 |         |                                                                                               |  |
| 대학       | 선택 🔽                                                                      | 학과/학년   | 선택 🗸 =선택= 🗸                                                                                   |  |
| 학생구분     | =선택= 🗸                                                                    | 과정구분    | =선택= 🗸                                                                                        |  |
| 학적상태     | =선택= 🗸                                                                    | 생년월일/성별 | (6자리) =선택= 🔽                                                                                  |  |
| 입사신청자격구분 | ○ 일반 ○ 외국인 =선택= 🔽 국적                                                      | ○ 우선선발[ | 배상자 =선택=                                                                                      |  |
|          | ចុ                                                                        | 생 정보    |                                                                                               |  |
| 우편번호     | ✓ 우편번호검색 *                                                                | 전화번호    | *例) 042-123-4567                                                                              |  |
| 주소       | * * * * * * * * * * * * * * * * * * *                                     | 휴대폰변호   | * 例) 010-1234-5678                                                                            |  |
| 이메일      | *                                                                         | 희망동 선택  | =선택= ♥ *<br>※ 1차 BTL관(소나무동, 목련화동) 2인실(2인1실)<br>※ 3차 BTL관 1인실(1인/실), 2인실(2인/실) 기혼<br>자실(기혼자/실) |  |
| 파일첨부     | 주민등록등본<br>찾아보기 * 최근 3개월 이내<br>우선선발대상자 증빙 서류 (해당자에 한함)<br>찾아보기 * 최근 3개월 이내 |         |                                                                                               |  |

한밭대학교 학생생활관 입사신청서 (2019학년도 1학기 - 0)

4. 지원자의 연락 및 학생정보(흰색 공백)들을 기입하고 제출 서류를 첨부합니다.

※ 빨간색(\*) 항목은 필수입력 항목입니다.\*.

※ 연락처 부정확으로 인한 모든 불미익은 신청자 본인에게 있습니다.

## [개인정보 수집·이용 동의서]

한밭대학교는 「개인정보 보호법」 등 관련 법령상의 개인정보 보호 규정을 준수하며 지원자의 개인정보 보호에 최선을 다하고 있습니다. 한밭대학교 는 「개인정보 보호법」 제15조 및 같은 법 제22조에 근거하며, 다음과 같이 학생생활관 관생선발을 위하며 개인정보를 수집·이용하는데 동의를 받고 자 합니다.

필수사항 개인정보 수집·미용 동의

| 수집·이용 항목                                       | 수집·미용 목적  | 보유기간            |
|------------------------------------------------|-----------|-----------------|
| 학변/수험번호,성명,학과/학년,생년월일/성별,<br>주소,휴대폰번호,전화번호,이메일 | 관생선발 및 관리 | 해당 입사기간부터 퇴사일까지 |

※ 위의 개인정보 수집·이용에 대한 동의를 거부할 권리가 있으며 본교는 관생선발절차에 필요한 필수적인 최소한의 개인정보를 수집하고 있습니다. 동의를 거부할 경우 원활한 선발심사를 할 수 없어 선발에 제한을 받을 수 있습니다.

┘ 위와 같이 개인정보를 수집하는데 동의합니다.

※ 기타 문의사항은 행정실로 연락바랍니다. 042)820-1302

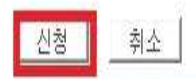

5. 작성 후 동의란 체크 후에 아래쪽에 있는 '신청'버튼을 누르시면 됩니다.

감사합니다.